## **Paychex Retirement Services Participant Website**

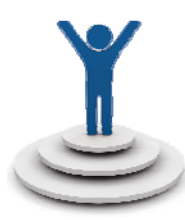

## Participant Website https://www.paychexflex.com

Plan participants can access and manage their plan account data online using the Paychex Retirement Services for Employees website.

## **Register for Online Access**

To register for an online account, employees can follow these steps:

- 1. Log in to www.paychexflex.com.
- 2. Choose Sign Up and complete the required fields. Click Continue to proceed.
- 3. Answer the two security questions when prompted and choose a security image. Click **Submit**.
- 4. Log in by entering your user name and password in the appropriate fields and select your security image.
- 5. Select **Retirement Services**. (When logging in for the first time, you will be prompted to answer your security question.)

## Enrolling in the Plan

Eligible employees can enroll in the plan by following these steps:

1. After logging in, click Enroll Now!

| Start saving for retirement today —<br>you'll be glad you did tomorrow!                                                                                                    |
|----------------------------------------------------------------------------------------------------|
| You're focused on meeting your current financial obligations<br>mortgage, car, healthcare but you're likely to retire someday and you'll nee<br>something more than Social Security to maintain your quality of living. |
| It's up to you to plan for your future.                                                                                                    |
| You're eligible to begin contributing on 08/01/2016.                                                                                                    |
| Learn more about 401(k)                                                                                                    |
|                                                                                                    |
|                                                                                                    |

- 2. You may be prompted to verify your date of birth; please update if it's inaccurate.
- 3. Choose how you want to receive your annual Fee Disclosure:
  - a. By email: sent automatically from Paychex
  - b. By paper: distributed by your employer
- 4. Set up your payroll deductions using either a whole percentage or flat dollar\* amount. You can also choose from Pretax or Roth\*.
- 5. Choose your future funds
- 6. Review and click Submit
- 7. Follow through until you receive your confirmation number

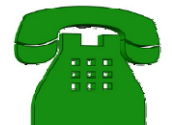

Participants can also call **Paychex Employee Services at 877-244-1771**. Choose the 401(k) option and follow the prompts to review specific information or take action. You can speak to a Paychex representative Monday through Friday, between 8:00 a.m. and 8:00 p.m. ET.

\*Please refer to your Summary Plan Description to confirm if your plan allows for flat dollar contributions and Roth deferrals.

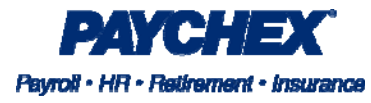